#### How to give EU GrantsAccess access to your proposal in the Funding & Tender Portal

Proposal for Horizon Europe (before the deadline for submission)click hereProposal for Horizon Europe (after the deadline for submission)click here (will be added shortly)Proposal for Horizon 2020 (after the deadline for submission)click here

## Proposal for Horizon Europe (before the deadline for submission)

## Go to the Funding & Tender Portal

https://ec.europa.eu/info/funding-tenders/opportunities/portal/screen/home

#### Login

|                                                                                                    | My Organisation(s)                            |              |                  |                                          |                                          |                                   |                          |                                          |                              |
|----------------------------------------------------------------------------------------------------|-----------------------------------------------|--------------|------------------|------------------------------------------|------------------------------------------|-----------------------------------|--------------------------|------------------------------------------|------------------------------|
| o                                                                                                    | Grants 🗸                                      | My Proposa   | al(s)            |                                          |                                          |                                   |                          | 0                                        | • Need help?                 |
|                                                                                                    | My Proposal(s)                                | Results: 1   |                  | ц                                        |                                          | Show All                          |                          |                                          |                              |
|                                                                                                    | My Project(s)<br>My Formal Notification(s)[3] | PROGRAMME \$ | CALL \$          | FUNDING<br>SCHEME<br>\$                  | PROPOSAL ID \$                           | ACRONYM ÷ STATUS ÷                | REMAINING TIME           | CLOSURE<br>DATE<br>(Brussels<br>time) \$ | ACTIONS                      |
|                                                                                                    |                                               | HORIZON      | ERC-2021-<br>STG | HORIZON-                                 |                                          | Draft                             | 13                       | 08/04/20<br>17:00:00                     | Actions 0                    |
|                                                                                                    |                                               |              |                  |                                          | K                                        | < 1 > H 10 ~                      |                          |                                          | dit Draft<br>Delete Proposal |
| Tick "My Proposal(s)"<br>Search your project with the acronym<br>Under "Actions", press "Edit Draft" |                                               |              |                  |                                          |                                          |                                   |                          |                                          |                              |
|                                                                                                    |                                               |              |                  | Administrative for                       | ns<br>View history Print preview 0       |                                   |                          |                                          |                              |
|                                                                                                    |                                               |              |                  | Part B and Annexe                        | 3                                        |                                   |                          |                                          |                              |
| Press "Back to Participants List"                                                                    |                                               |              |                  | In this section you ma<br>attachments. 📀 | y upload the technical annex of the prop | osal (in PDF format only) and any | other requested          |                                          |                              |
|                                                                                                    |                                               |              |                  |                                          | Part B1                                  |                                   | 0                        | Upload 🕰                                 |                              |
|                                                                                                    |                                               |              | Part B2          |                                          | 0                                        |                                   |                          |                                          |                              |
|                                                                                                    |                                               |              | PhD certificate  |                                          | 0                                        |                                   |                          |                                          |                              |
|                                                                                                    |                                               |              | Annex 1          |                                          | 0                                        | Upload 🕰                          |                          |                                          |                              |
|                                                                                                    |                                               |              | Annex 2          |                                          | 0                                        | Upload 🕰                          |                          |                                          |                              |
|                                                                                                    |                                               |              |                  |                                          | Annex 3                                  |                                   | 0                        | Upload 🕰                                 |                              |
|                                                                                                    |                                               |              |                  |                                          | Annex 4                                  |                                   | 0                        | Upload 🕰                                 |                              |
|                                                                                                    |                                               |              |                  |                                          | Annex 5                                  |                                   | 0                        |                                          |                              |
|                                                                                                    |                                               |              |                  |                                          | Annex o                                  |                                   | U                        | opioau 🖬                                 |                              |
|                                                                                                    |                                               |              |                  |                                          |                                          |                                   | TO PARTICIPANTS LIST VAL |                                          |                              |

| Go to <b>U</b> Z | ZH and press "Add contact"                         |                         |                                                     |                  |
|------------------|----------------------------------------------------|-------------------------|-----------------------------------------------------|------------------|
|                  | <b>m</b> Coordinator                               |                         |                                                     |                  |
|                  | UZH                                                |                         | Contacts: 0                                         | Add<br>contact + |
|                  | UNIVERSITAT ZURICH<br>ZURICH, CH<br>PIC: 999976396 |                         | Principal<br>Investigator                           |                  |
|                  |                                                    |                         | Sofia Karakostas - Main<br>Host Institution Contact | d* >             |
|                  | Change<br>organisation                             | Contact<br>organisation |                                                     |                  |
|                  |                                                    |                         | Add                                                 | d partner 🕂      |

Add new contact as follows:

Project Role:

- -For monobeneficiary projects or if UZH is Coordinator: **Main Host Institution Contact** For collaborative projects with UZH as a beneficiary: **Contact Person**

| Access Rights | Coordinator Contact (full access) |
|---------------|-----------------------------------|
| First Name:   | Sofia                             |
| Last Name:    | Karakostas                        |
| Email:        | grantsaccess@research.uzh.ch      |

Press SAVE

# Proposal for Horizon 2020 (after the deadline for submission)

Go to the Funding & Tender Portal

https://ec.europa.eu/info/funding-tenders/opportunities/portal/screen/home

Login

| ≡                    | Manage my area 📔 🐇                                                 | SEARCH FUNDING & TENDERS 🔻 HOW TO PARTICIPATE 🔻 PROJECTS & RESULTS WORK AS AN EXPERT SUPPORT 🥆   | 14452                            |
|----------------------|--------------------------------------------------------------------|--------------------------------------------------------------------------------------------------|----------------------------------|
|                      | My Organisation(s)                                                 |                                                                                                  |                                  |
| o                    | Grants 🗸                                                           | My Proposal(s)                                                                                   | Need help?                       |
|                      | My Proposal(s)                                                     | Results: 1 J Show All 0                                                                          |                                  |
|                      | My Project(s)                                                      |                                                                                                  | CLOSURE<br>DATE                  |
| ϡ                    | My Formal Notification(s)[3]                                       | CRUMEING<br>CRUMEME<br>PROGRAMME ¢ #ROPOSAL ID ¢ ACRONYM ¢ STATUS ¢ REMAINING TI                 | (Brussels<br>time)<br>ME ACTIONS |
|                      |                                                                    | H2020 Final Closed                                                                               | Actions 😋                        |
|                      |                                                                    | H 4 1 > H 10 ~                                                                                   | Manage Consortium                |
|                      |                                                                    |                                                                                                  | View Draft                       |
|                      |                                                                    |                                                                                                  | View Submitted                   |
| Tick<br>Sear<br>Unde | "My Proposal(s)" (c<br>ch your project witl<br>er ACTIONS, press " | or "My Project(s)" if your Proposal has been successful)<br>h the acronym<br>'Manage Consortium" |                                  |
| BE                   | NEFICIARY Organisation -                                           | - UNIVERSITAT ZURICH                                                                             | DIT ROLES                        |
|                      |                                                                    |                                                                                                  |                                  |

Choose **Universitat Zurich** from the list of Beneficiaries and press EDIT ROLES

| Results: 3             |           |            |        |                                    |
|------------------------|-----------|------------|--------|------------------------------------|
|                        |           | Q Search   |        | Organisation:                      |
|                        | ¢ EMAIL ¢ | USERNAME 🗢 | ACTION | ZURICH                             |
| Participant Contact    |           | a i        |        | PIC: 9999976396                    |
| Participant<br>Contact |           | t          |        | CH - 8006 ZURICH<br>RAMISTRASSE 71 |
| Participant<br>Contact |           |            |        |                                    |
|                        | K ≪ 1 ≫ H | 10 💌       |        |                                    |
| Go back Add roles      |           |            |        |                                    |

Add new contact as follows:

Role:

- For monobeneficiary projects or if UZH is Coordinator: Coordinator Contact
- For collaborative projects with UZH as a beneficiary: **Participant Person**

| First Name: | Sofia                        |
|-------------|------------------------------|
| Last Name:  | Karakostas                   |
| Email:      | grantsaccess@research.uzh.ch |

Press OK